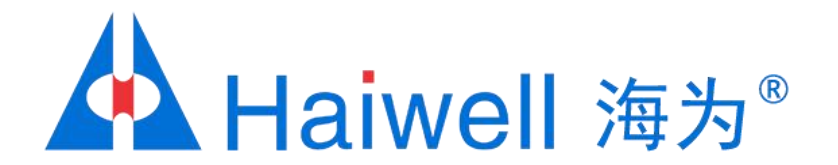

## Haiwell(海为)HMI与PLC通讯教程

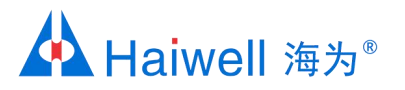

通讯方式

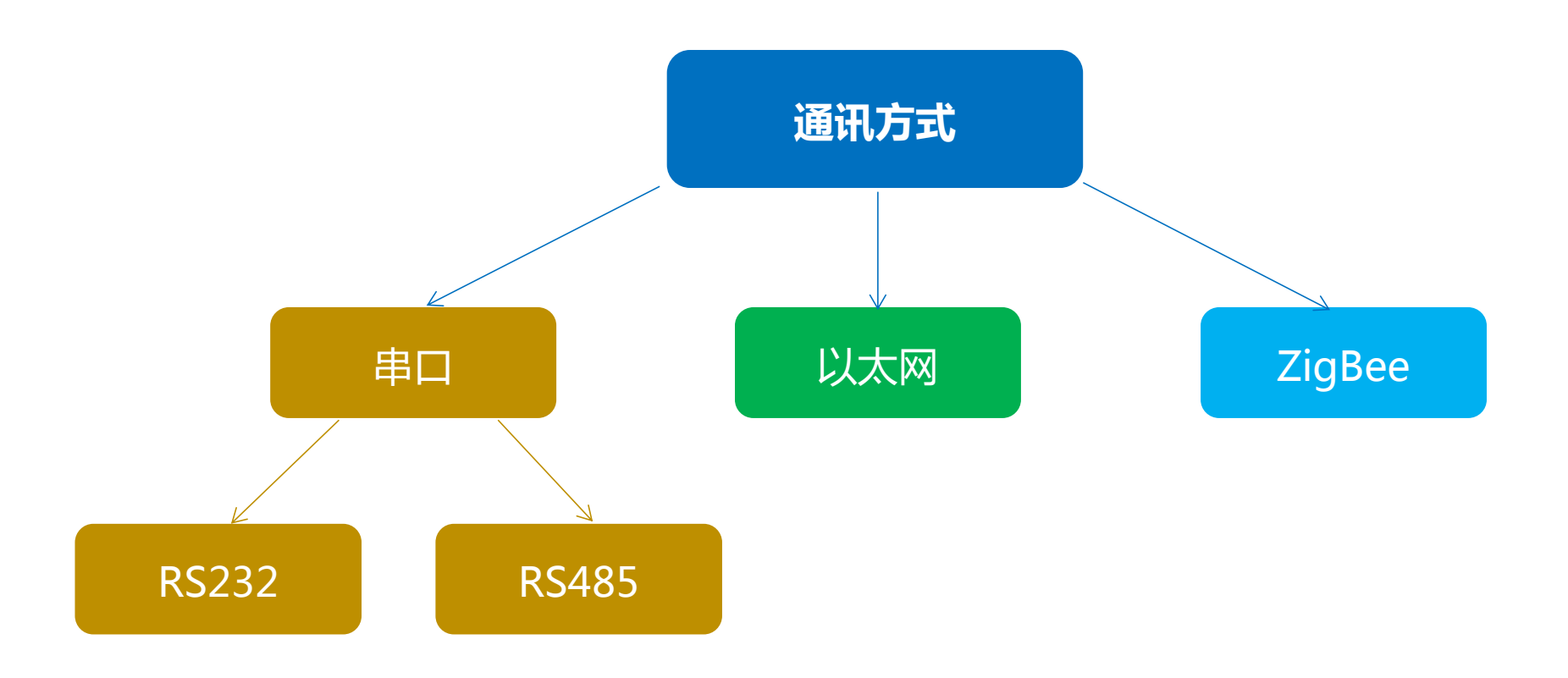

海纳百川,

诚信有为

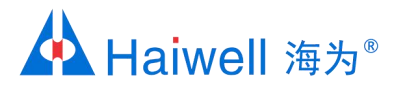

## 1、RS232通讯-硬件连接

#### RS232接线方式:

- 使用触摸屏COM1 RS232口通讯接线:使用海为编程缆线HW-ACA20将HMI COM1口与PLC端的圆口连接起来(推荐使用)。
- 使用触摸屏COM2 RS232口通讯接线:触摸屏COM2上的Rxd、Txd、GND端子与海为PLC上的圆口引脚2、1、 3连接起来(接线可参考右下图,但需要自己做线,不推荐)。

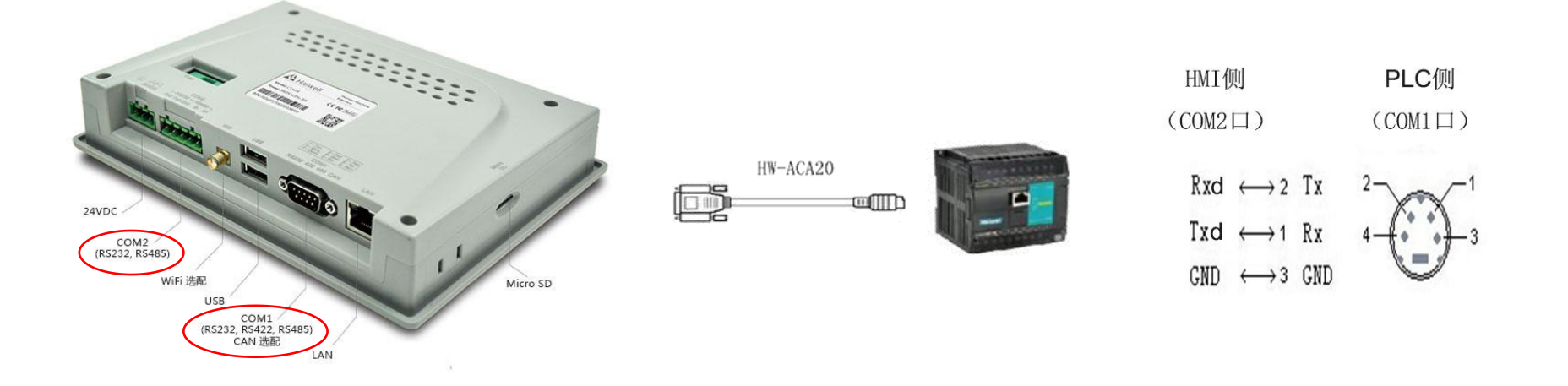

海纳百川,

诚信有为

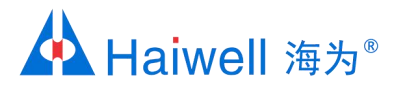

## 1、RS232通讯-波特率、资料格式、站号设置

海纳百川,

诚信有为

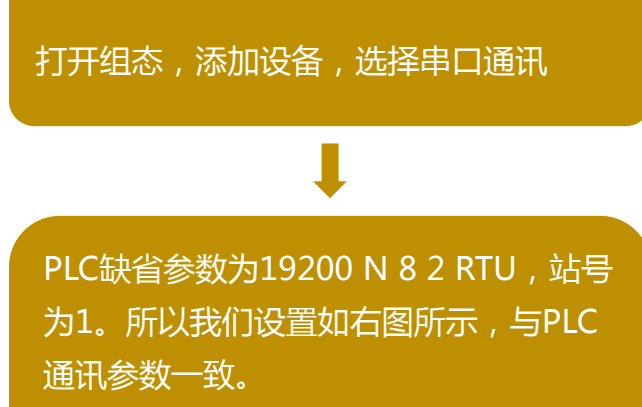

COM端口:本例为触摸屏COM1口 RS232。

|          | rcP/IP) ⑦ OPC服务     |           |  |
|----------|---------------------|-----------|--|
| 选择设备:    | 设备属性:               |           |  |
| ⊟-∲ PLC  |                     |           |  |
| 白        | 日 1. 设备信息           |           |  |
|          | 设备名称                | 海为PLC_1   |  |
| 8 海为沅程模块 | 设备描述                |           |  |
|          | □ 2. COM参数          |           |  |
|          | COM读出口              | COM1      |  |
| 世  水広    | 设备站号                | 1         |  |
| ⊞1 通用协议  | 协议                  | RTU_RS232 |  |
|          | 波特率                 | 19200     |  |
|          | #5+PP/~<br>8X104112 | 8         |  |
|          | 奇偶校验                | None      |  |
|          | 停止位                 | 2         |  |
|          | 流控制                 | None      |  |
|          | □ 6. 采集通信           |           |  |
|          | 优先级                 | 0         |  |
|          | 正常采集频率 (ms)         | 1000      |  |
|          | 高速采集频率 (ms)         | 300       |  |
|          | 低速采集频率 (ms)         | 2000      |  |
|          | 诵信超时 (ms)           | 500       |  |
|          | 尝试次教                | 3         |  |
|          | 尝试间隔 (ms)           | 1000      |  |
|          | 最长连接 (min)          | 10        |  |
|          |                     |           |  |
|          | 协议                  |           |  |

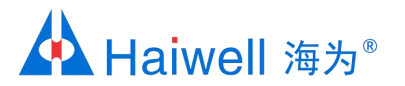

## 1、RS232通讯-波特率、资料格式、站号设置

PLC的波特率和资料格式以及地址,实际也可以通过HaiwellHappy PLC软件联机,在线PLC窗口或者PLC诊断里可以详细知道PLC各通讯口的参数。

#### 在线PLC窗口

| TEXTECT     |             | т                   | ^ |
|-------------|-------------|---------------------|---|
| PLC thti    | PLC 名称      |                     |   |
| <b>1</b>    | Haiwell PLC |                     |   |
|             |             |                     |   |
|             |             |                     |   |
|             |             |                     |   |
| <           |             |                     | 3 |
| 通讯参数        |             | 19200,N,8,2 RTU     | ' |
| 目标PLC配置     |             |                     | 1 |
| PN          |             | 1506011055-01100000 |   |
| PLC 开关位置    |             | 运行                  |   |
| ● PLC运行状态   |             | 运行                  |   |
| 硬件配置状态      |             | 匹配                  |   |
| 电池电压        |             | 正常                  |   |
| SV140       |             | SV140=0 (正常)        |   |
| 程序大小        |             | 168                 |   |
| 版本          |             | V2.2.5              |   |
| 扫描超时时间      |             | 200                 |   |
| 口令          |             | 否                   |   |
| 禁止上载        |             | 否                   |   |
| 🔒 锁定数据      |             | 0                   |   |
| IP地址        |             | 192.168.30.118      |   |
| 子网摘码        |             | 255.255.255.0       |   |
| 网关IP地址      |             | 0. 0. 0. 0          |   |
| MAC地址       |             | 57 48 01 0F C8 36   |   |
| COM1 通讯参数   | t           | 19200,N,8,2 RTU     |   |
| COM1 超时时间   | ]           | 200                 |   |
| COM2 通讯参数   | t           | 19200,N,8,2 RTU     |   |
| COM2 #28#8# | ]           | 200                 |   |
| 扩展模块数       |             | 0                   |   |
|             |             |                     | - |

#### PLC诊断信息

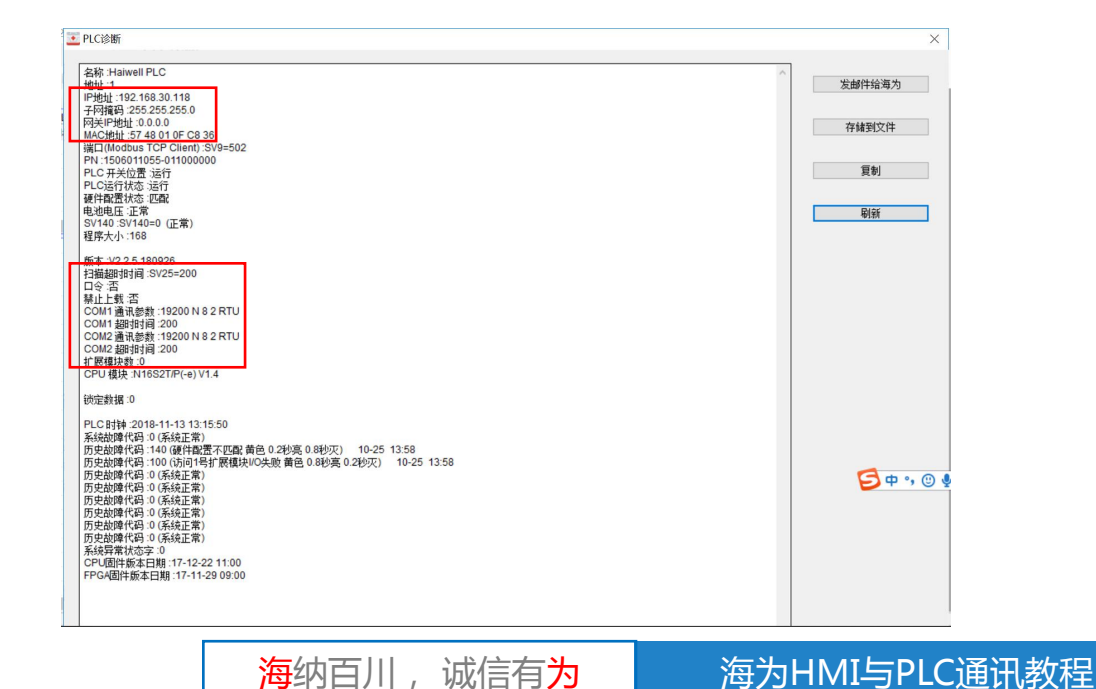

## 1、RS232通讯-组态画面编辑、下载

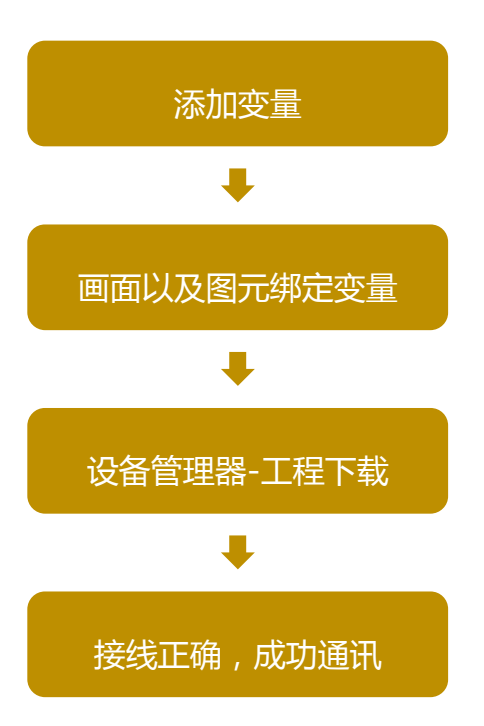

|     | 变量名        | 寄存器类型     | 寄存器地址 | 地址长度 | 数据类型 | 读写方式 | 采集频率 |
|-----|------------|-----------|-------|------|------|------|------|
| • 1 | хо         | X(开关量输入 ▼ | 0     | 1    | 开关型  | 只读   | 正常   |
| 2   | VO         | V(内部寄存器)  | 0     | 1    | 整型   | 读写   | 正常   |
| 3   | V1         | V(内部寄存器)  | 1     | 1    | 整型   | 读写   | 正常   |
| 4   | <b>V</b> 2 | V(内部寄存器)  | 2     | 1    | 整型   | 读写   | 正常   |
| 5   | <b>V</b> 3 | V(内部寄存器)  | 3     | 1    | 整型   | 读写   | 正常   |
| 6   | V4         | V(内部寄存器)  | 4     | 1    | 整型   | 读写   | 正常   |
| 7   | <b>V</b> 5 | V(内部寄存器)  | 5     | 1    | 整型   | 读写   | 正常   |
| 8   | V6         | V(内部寄存器)  | 6     | 1    | 整型   | 读写   | 正常   |
| 9   | 77         | V(内部寄存器)  | 7     | 1    | 整型   | 读写   | 正常   |
| 10  | V8         | γ(内部寄存器)  | 8     | 1    | 整型   | 读写   | 正常   |
| 11  | V9         | γ(内部寄存器)  | 9     | 1    | 整型   | 读写   | 正常   |
| ŧ   |            |           |       |      |      |      |      |

<mark>海</mark>纳百川 ,诚信有<mark>为</mark>

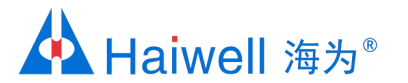

## 2、RS485通讯-硬件连接

RS485接线方式:

1.使用触摸屏COM1 RS485口通讯接线:COM1串口的引脚1、6分别接到PLC上的A+、B-端子上。COM1串口的引脚1、6定义分别为RS485 A+和RS485 B-(需要自己做线,不推荐使用)

2.使用触摸屏COM2 RS485口通讯接线:触摸屏COM2上的A+、B-端子与海为PLC上的485口A+、B-连接起来 (推荐使用)。

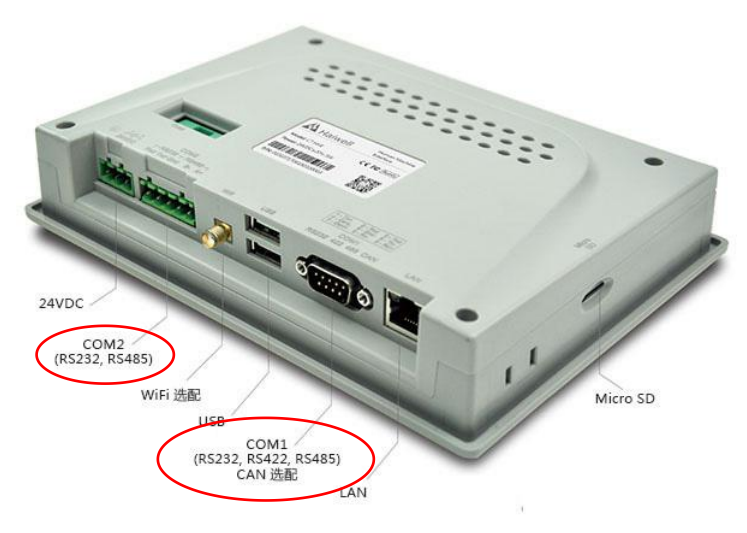

诚信有为

海纳百川,

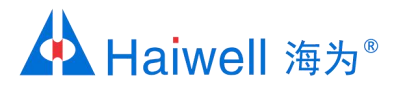

## 2、RS485通讯-波特率、资料格式、站号设置

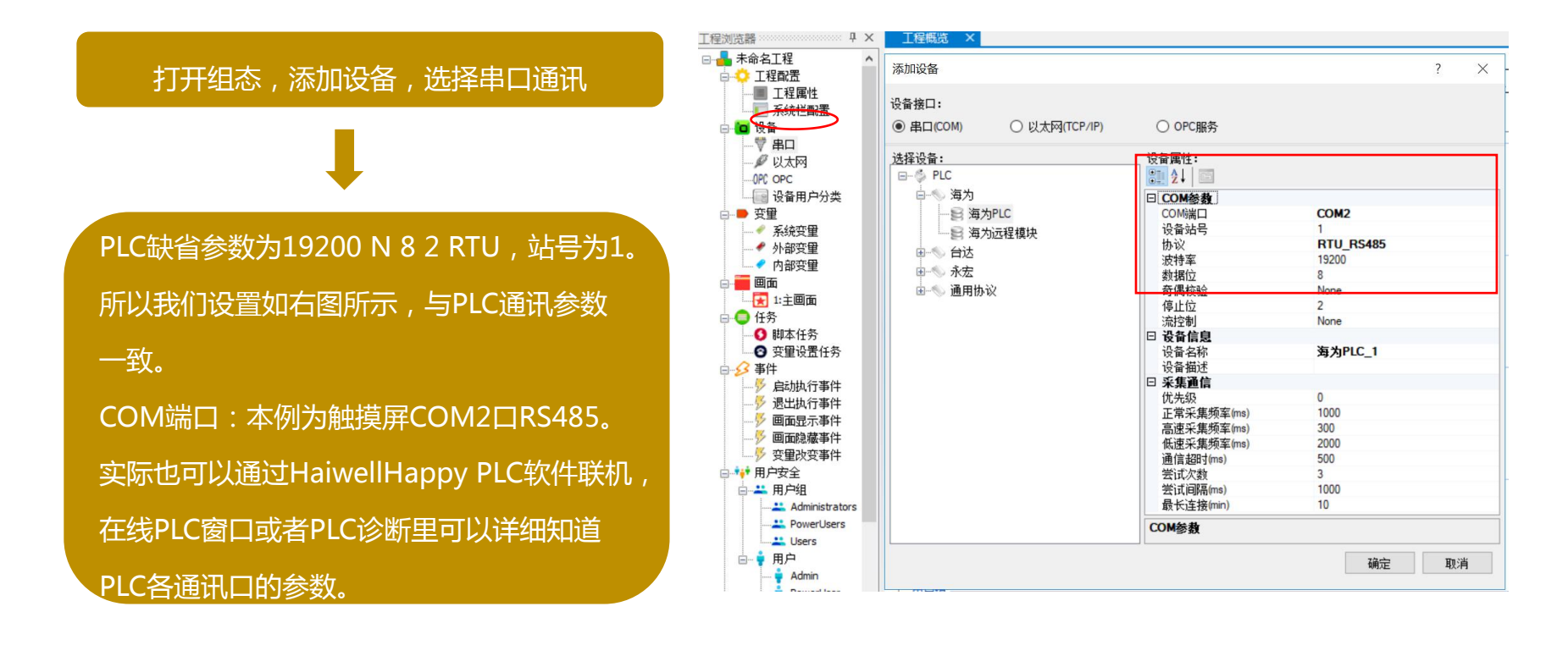

海为HMI与PLC通讯教程

诚信有为

海纳百川,

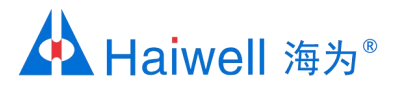

## 2、RS485通讯-波特率、资料格式、站号设置

PLC的波特率和资料格式以及地址,实际也可以通过HaiwellHappy PLC软件联机,在线PLC窗口或者PLC诊断里可以详细知道PLC各通讯口的参数。

#### 在线PLC窗口

| DI C Jahlel | 日のため        |                     | - |
|-------------|-------------|---------------------|---|
| PLC matir   | PLCAS       |                     | _ |
| 1           | Halwell PLC |                     |   |
|             |             |                     |   |
|             |             |                     |   |
|             |             |                     |   |
|             |             |                     |   |
| <           |             |                     | > |
| 通讯参数        |             | 19200,N,8,2 RTU     | ^ |
|             |             |                     |   |
| 目标PLC翻译     | Î           | 4500044055 0440000  |   |
| PN          |             | 1506011055-01100000 |   |
| PLC 开天位了    | 5           | 运行                  |   |
| ● PLC运行状态   | 5           | 运行                  |   |
| 硬件配击状态      | 5           | 匹配                  |   |
| 电池电压        |             | 正常                  |   |
| SV140       |             | SV140=0 (正常)        |   |
| 程序大小        |             | 168                 |   |
| 版本          |             | V2.2.5              |   |
| 扫描超时时间      | 9           | 200                 |   |
| 口令          |             | 否                   |   |
| 禁止上载        |             | 否                   |   |
| 🔒 锁定数据      |             | 0                   |   |
| IP地址        |             | 192.168.30.118      |   |
| 子网摘码        |             | 255.255.255.0       |   |
| 网天IP地址      |             | 0. 0. 0. 0          |   |
| MAC地址       |             | 57 48 01 0F C8 36   |   |
| COM1 通讯参    | き数          | 19200,N,8,2 RTU     |   |
| COM1 超时的    | 间           | 200                 |   |
| COM2 通讯参    | き数          | 19200,N,8,2 RTU     |   |
| COM2 #28+18 | 词           | 200                 |   |
| 扩展模块数       |             | 0                   |   |
|             |             |                     | - |

#### PLC诊断信息

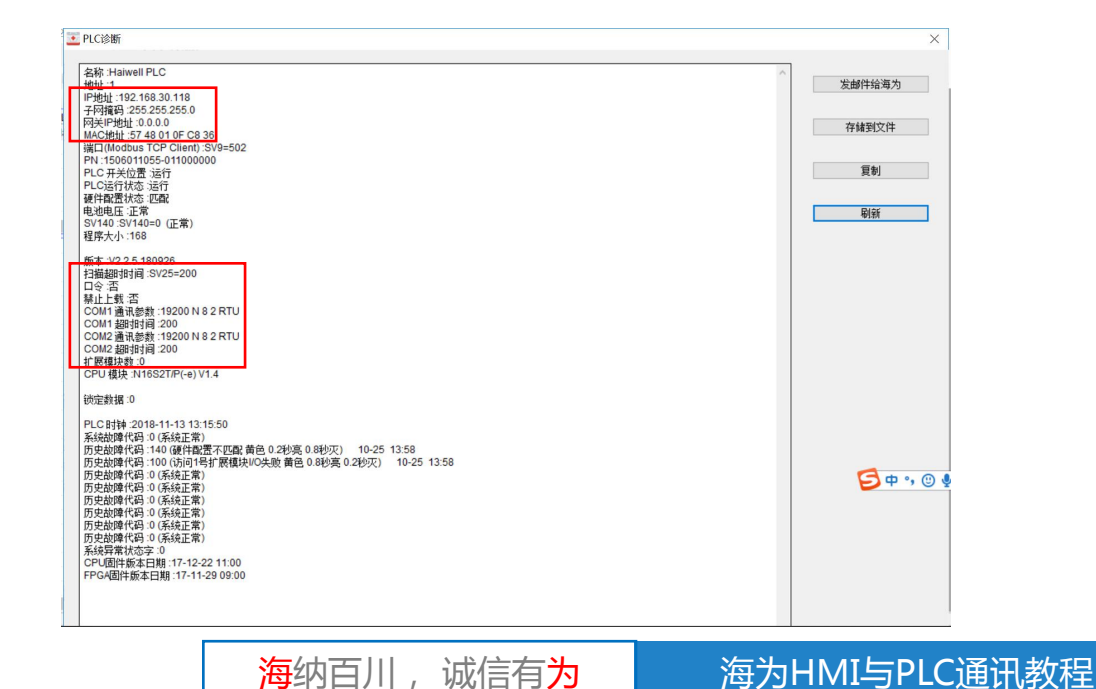

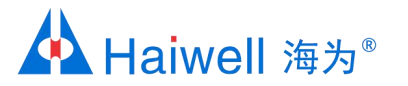

## 2、RS485通讯-组态画面编辑、下载

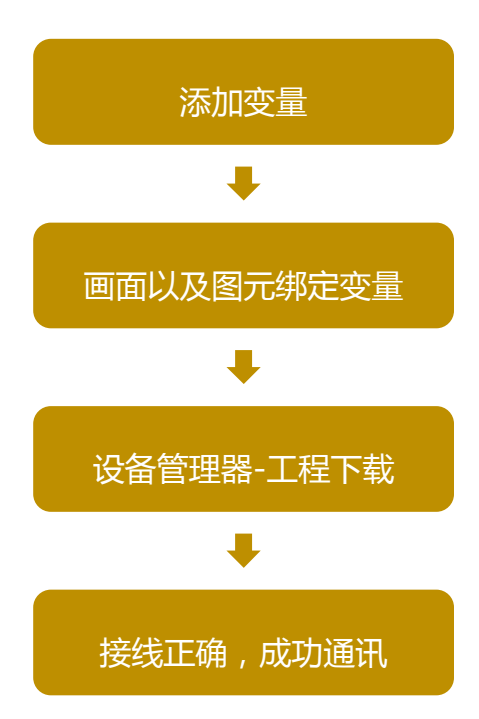

|     | 变量之                     | 寄存哭迷刑    | 寄存哭地址         | 神中长度 | 新报类刑 | 读写方式 | 采售版家 |
|-----|-------------------------|----------|---------------|------|------|------|------|
| . 1 | 入主 <sup>4</sup> 日<br>20 |          | a) I) 88×C>II | 1    | 東美利  | 成功が成 | 工告   |
|     | NU                      |          | 0             | 1    | ガス望  | _⊼œ  | 止市   |
| 2   | VO                      | V(内部寄存器) | 0             | 1    | 整型   | 读写   | 正常   |
| 3   | V1                      | V(内部寄存器) | 1             | 1    | 整型   | 读写   | 正常   |
| 4   | V2                      | V(内部寄存器) | 2             | 1    | 整型   | 读写   | 正常   |
| 5   | ٧з                      | V(内部寄存器) | 3             | 1    | 整型   | 读写   | 正常   |
| 6   | V4                      | V(内部寄存器) | 4             | 1    | 整型   | 读写   | 正常   |
| 7   | V5                      | ν(内部寄存器) | 5             | 1    | 整型   | 读写   | 正常   |
| 8   | V6                      | γ(内部寄存器) | 6             | 1    | 整型   | 读写   | 正常   |
| 9   | 77                      | V(内部寄存器) | 7             | 1    | 整型   | 读写   | 正常   |
| 10  | V8                      | V(内部寄存器) | 8             | 1    | 整型   | 读写   | 正常   |
| 11  | V9                      | γ(内部寄存器) | 9             | 1    | 整型   | 读写   | 正常   |
| ŧ   |                         |          |               |      |      |      |      |

海纳百川,诚信有<mark>为</mark>

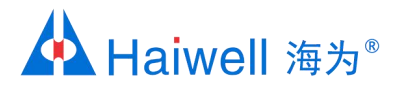

## 3、以太网通讯-硬件连接

将网线接到HMI的LAN口以及PLC 的以太网口,PLC和HMI需要在同 一个局域网内。

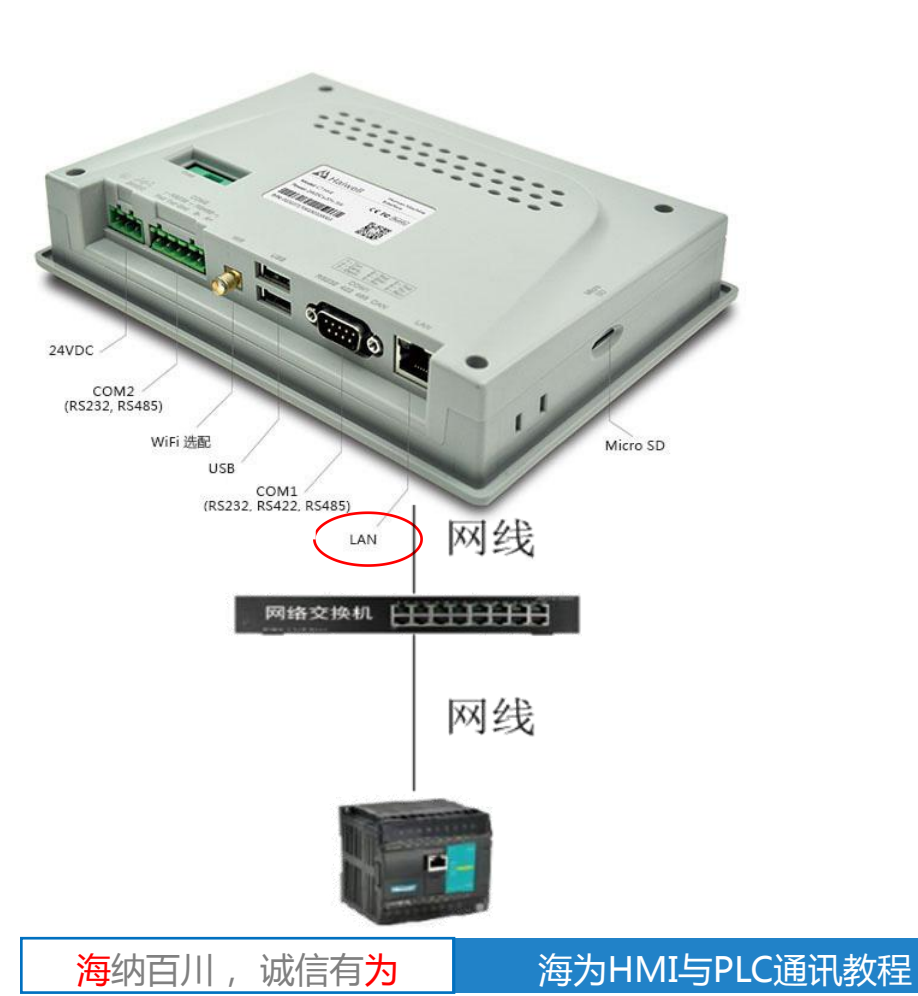

## 3、以太网通讯-TCP/IP参数、站号设置

打开组态,添加设备,选择以太网通讯 PLC默认IP参数为192.168.1.111,子 网掩码255.255.255.0,网关 192.168.1.1,站号为1。默认端口号 502。所以我们设置如右图所示,与 PLC的IP参数一致。 我们可以通过HaiwellHappy PLC软 件联机,在线PLC窗口或者PLC诊断 里可以详细知道PLC的IP参数。

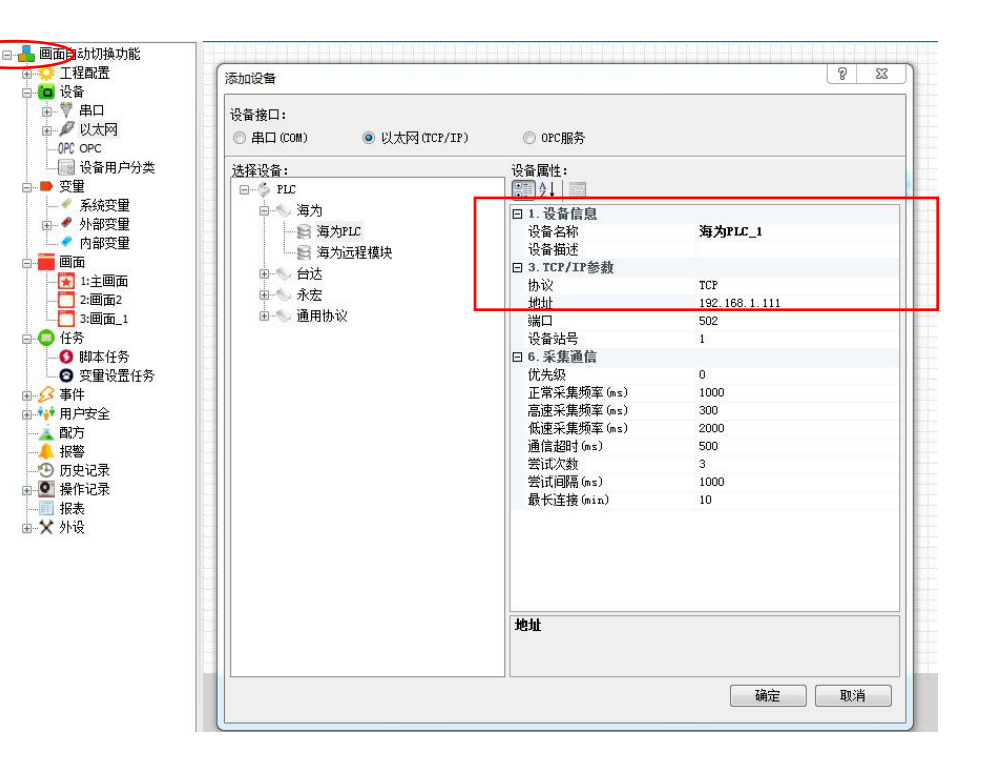

海为HMI与PLC通讯教程

海纳百川,

诚信有为

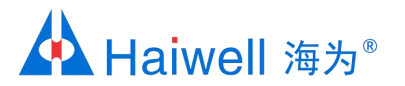

## 3、以太网通讯-TCP/IP参数、站号设置

通过HaiwellHappy PLC编程软件联机,在线PLC窗口或者PLC诊断里可以详细查看PLC的IP参数。

| DLO JALL  | DIO 615               |                    |   |
|-----------|-----------------------|--------------------|---|
| PLC 101   | PLC 名称<br>Haiwell PLC |                    | 1 |
|           |                       |                    |   |
| <         |                       |                    | , |
| 通讯参数      |                       | 19200,N,8,2 RTU    | 1 |
| 目标PLC配    | 置                     |                    | 1 |
| PN        |                       | 1506011055-0110000 | 0 |
| PLC 开关位   | 置                     | 运行                 |   |
| ● PLC运行状  | 态                     | 运行                 |   |
| 硬件配置状     | 态                     | 匹配                 |   |
| 电池电压      |                       | 正常                 |   |
| SV140     |                       | SV140=0 (正常)       |   |
| 程序大小      |                       | 168                |   |
| 版本        |                       | V2.2.5             |   |
| 扫描超时时     | 间                     | 200                |   |
| 口令        |                       | 否                  |   |
| 禁止上载      |                       | 否                  |   |
| ■ 決定数据    |                       | 0                  | 1 |
| IP地址      |                       | 192.168.30.118     |   |
| 子网撞码      |                       | 255.255.255.0      |   |
| 网关IP地址    |                       | 0. 0. 0. 0         |   |
| MAC地址     |                       | 57 48 01 0F C8 36  |   |
| COMILIMIT | <b>密</b> 劉            | 19200,N,8,2 RTU    |   |
| COM1 超时   | 时间                    | 200                |   |
| COM2 通讯   | 参数                    | 19200,N,8,2 RTU    |   |
| COM2 超时   | 时间                    | 200                |   |
| 扩展模块数     |                       | 0                  |   |
|           |                       |                    |   |

在线PIC窗口

#### PLC诊断信息

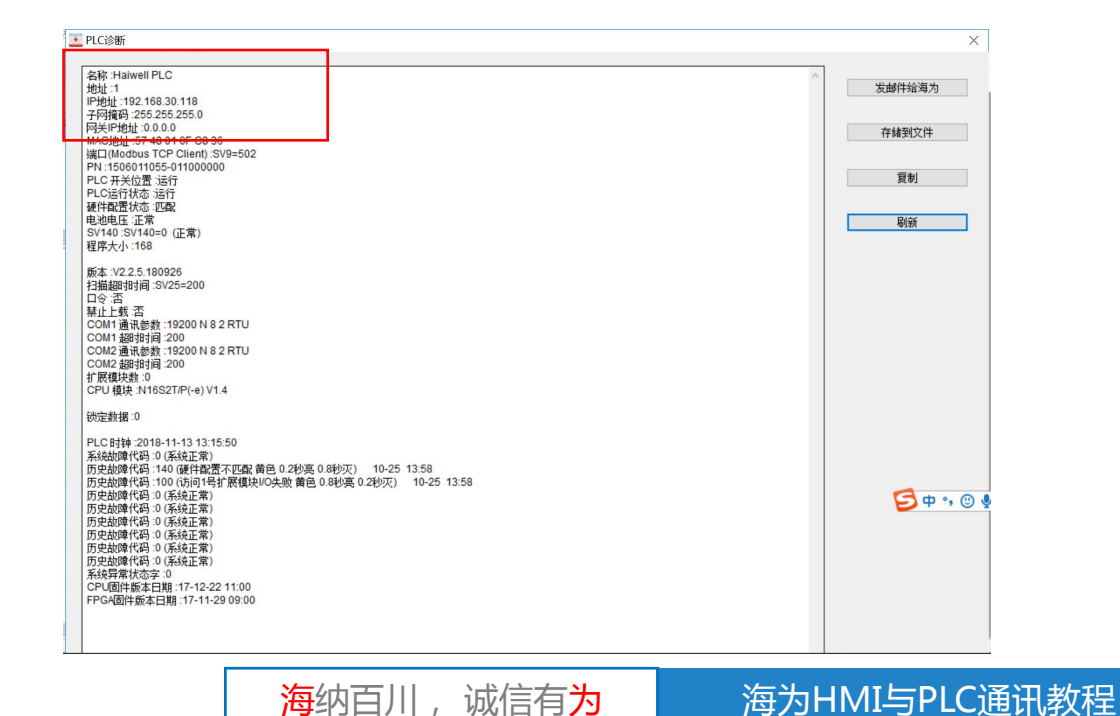

海纳百川,

## 3、以太网通讯-组态画面编辑、下载

|     | 变量名        | 寄存器类型     | 寄存器地址 | 地址长度 | 数据类型 | 读写方式 | 采集频率 |
|-----|------------|-----------|-------|------|------|------|------|
| ▶ 1 | хо         | X(开关量输入 ▼ | 0     | 1    | 开关型  | 只读   | 正常   |
| 2   | VO         | Ⅴ(内部寄存器)  | 0     | 1    | 整型   | 读写   | 正常   |
| 3   | V1         | V(内部寄存器)  | 1     | 1    | 整型   | 读写   | 正常   |
| 4   | V2         | V(内部寄存器)  | 2     | 1    | 整型   | 读写   | 正常   |
| 5   | <b>V</b> 3 | V(内部寄存器)  | 3     | 1    | 整型   | 读写   | 正常   |
| 6   | V4         | Ⅴ(内部寄存器)  | 4     | 1    | 整型   | 读写   | 正常   |
| 7   | V5         | V(内部寄存器)  | 5     | 1    | 整型   | 读写   | 正常   |
| 8   | V6         | V(内部寄存器)  | 6     | 1    | 整型   | 读写   | 正常   |
| 9   | 77         | Ⅴ(内部寄存器)  | 7     | 1    | 整型   | 读写   | 正常   |
| 10  | V8         | Ⅴ(内部寄存器)  | 8     | 1    | 整型   | 读写   | 正常   |
| 11  | V9         | V(内部寄存器)  | 9     | 1    | 整型   | 读写   | 正常   |
| *   |            |           |       |      |      |      |      |

**海**纳百川, 诚信有<mark>为</mark>

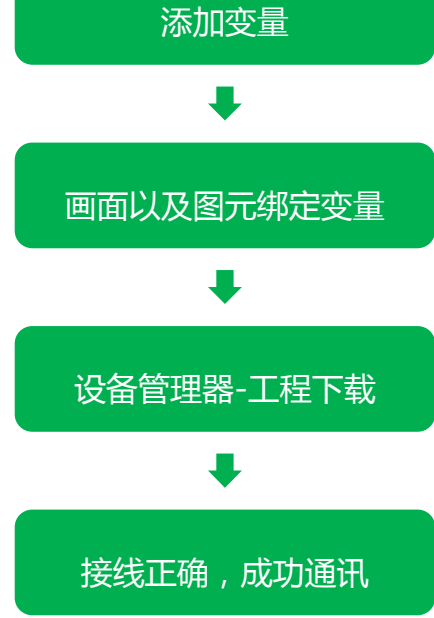

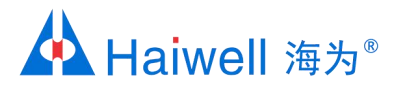

## 4、ZigBee通讯-硬件连接

#### H01ZB的并口线连接到PLC的并口上。

PC2ZB可以同HMI的COM1、COM2实现RS232 或RS485通讯。推荐使用HW-ACT20编程电缆线 连接PC2ZB的串口与触摸屏的COM1进行RS232 方式通讯(直接购买HW-ACT20电缆,不用自己 焊接线)。其它接线方式可参考右图的引脚定义。

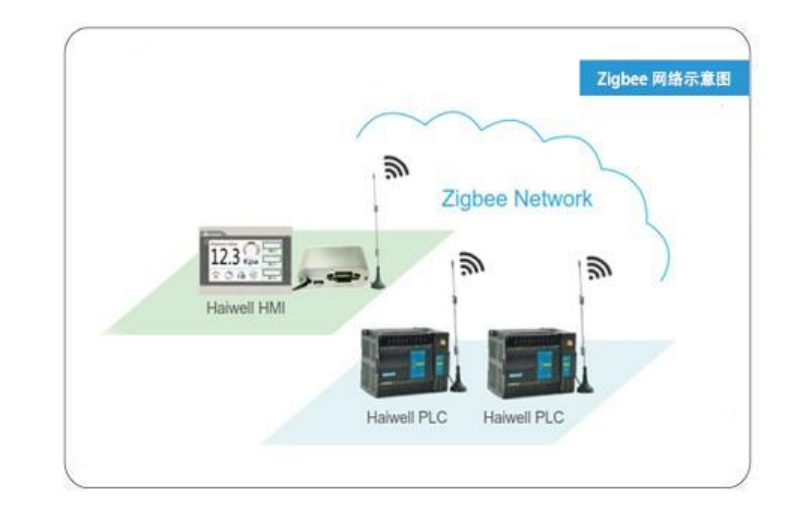

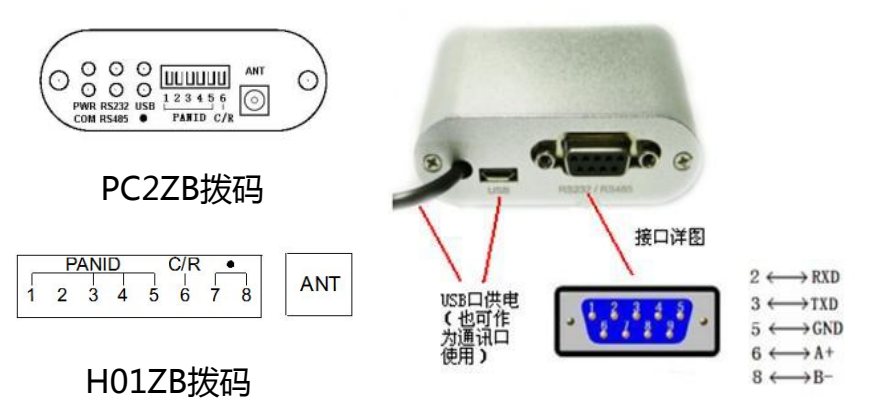

海为HMI与PLC通讯教程

海纳百川,

诚信有为

H01ZB和PC2ZB设置简单。只需拨码开关前五位 需要设置一致。将网络内任意一个H01ZB或 PC2ZB的拨码开关第6位拨为"ON"作为协调器, 其他的都设置为OFF,作为路由器即可。

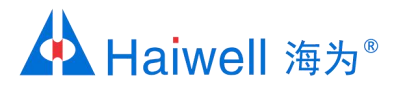

## 4、ZigBee通讯-波特率、资料格式、站号设置

🛅 设备 ☆-♥ 串ロ

🖃 🗰 🗐 面面

🗄 🔘 任务

由 🔗 事件

🔺 配方

▲ 报警

报表

海纳百川,

诚信有为

由★ 外设

OPC OPC

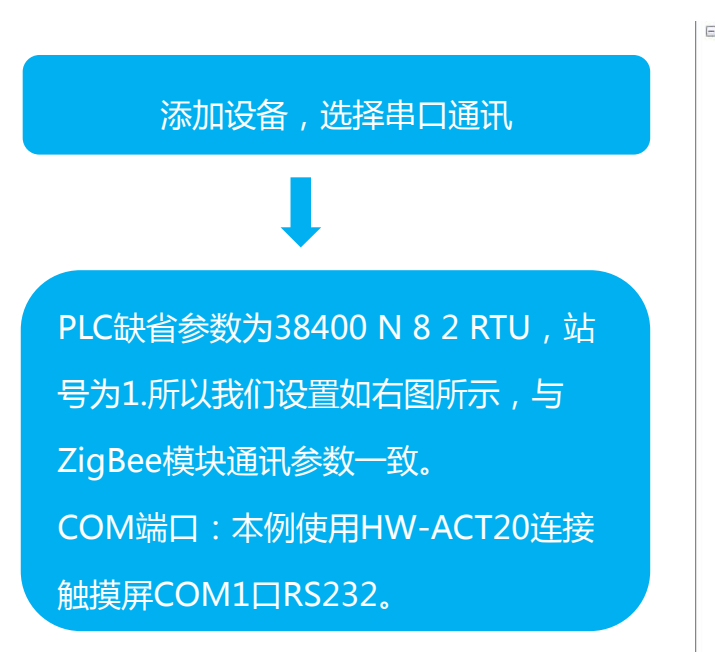

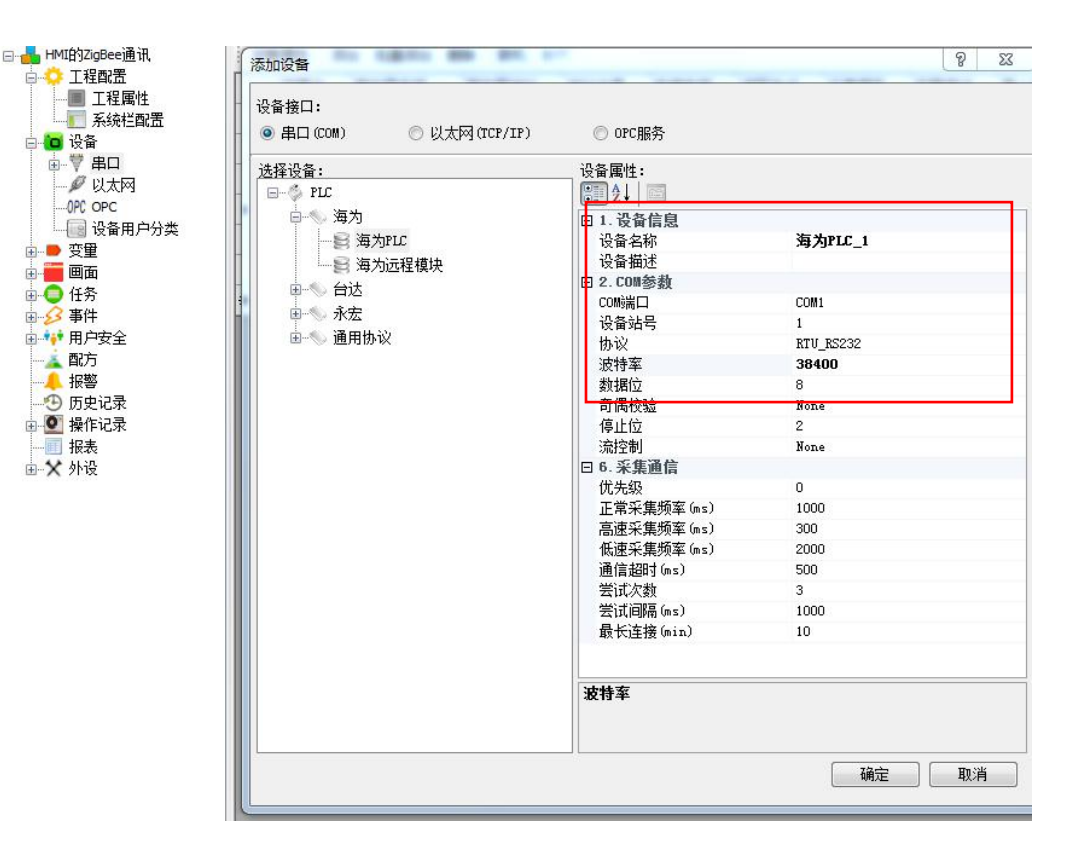

## 4、ZigBee通讯-组态画面编辑、下载

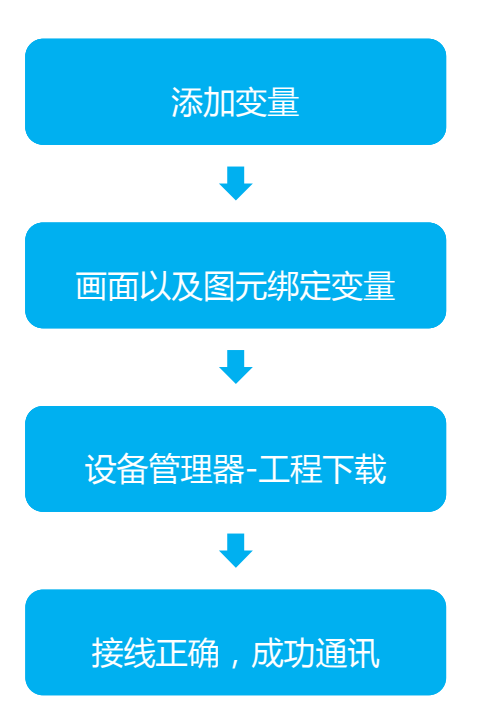

|     | 变量名        | 寄存器类型     | 寄存器地址 | 地址长度 | 数据类型 | 读写方式 | 采集频率 |
|-----|------------|-----------|-------|------|------|------|------|
| • 1 | XO         | X(开关量输入 ▼ | 0     | 1    | 开关型  | 只读   | 正常   |
| 2   | VO         | Ⅴ(内部寄存器)  | 0     | 1    | 整型   | 读写   | 正常   |
| 3   | V1         | V(内部寄存器)  | 1     | 1    | 整型   | 读写   | 正常   |
| 4   | V2         | V(内部寄存器)  | 2     | 1    | 整型   | 读写   | 正常   |
| 5   | <b>V</b> 3 | V(内部寄存器)  | 3     | 1    | 整型   | 读写   | 正常   |
| 6   | V4         | ν(内部寄存器)  | 4     | 1    | 整型   | 读写   | 正常   |
| 7   | V5         | V(内部寄存器)  | 5     | 1    | 整型   | 读写   | 正常   |
| 8   | V6         | γ(内部寄存器)  | 6     | 1    | 整型   | 读写   | 正常   |
| 9   | 77         | V(内部寄存器)  | 7     | 1    | 整型   | 读写   | 正常   |
| 10  | V8         | V(内部寄存器)  | 8     | 1    | 整型   | 读写   | 正常   |
| 11  | V9         | V(内部寄存器)  | 9     | 1    | 整型   | 读写   | 正常   |
| *   |            |           |       |      |      |      |      |

#### <mark>海</mark>纳百川 ,诚信有<mark>为</mark>

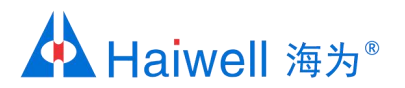

# 海为与您共创明天!

PLC, HMI, SCADA, 工业触控一体机, 云平台, 变频器, 称重模块、大屏控制器等

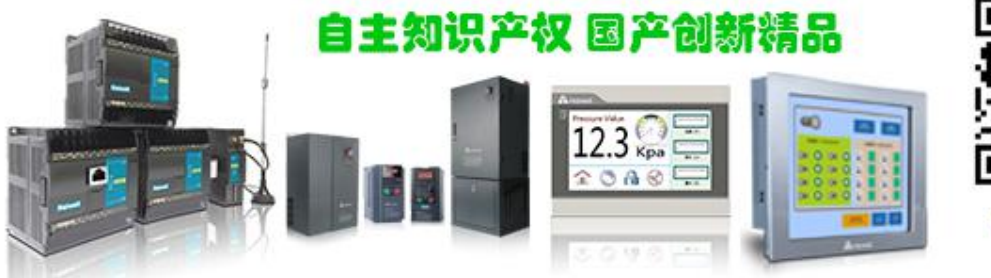

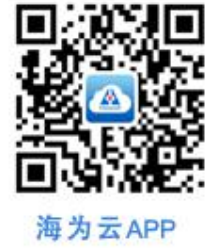

诚信有为

海纳百川,

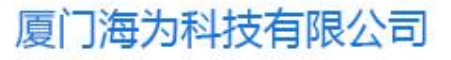

电话: 0592-2230312 (10线) 传真: 0592-2230312转808 邮箱: service@haiwell.com 地址: 厦门翔安区翔安北路3699号火炬高新大厦7楼 官网: www.haiwell.com